# Logi systemowe

W wersji 2024.2.1 w aplikacji desktop Comarch DMS w ramach

zakładki **[Ustawienia]** została dodana zakładka "Logi systemowe". W zakładce możliwe jest zarządzanie logami zapisywanymi na serwerze IIS.

W wersji 2025.0.0 dodano opisy na zakładkach dotyczących zarządzania logami systemowymi.

W ramach zakładki "Logi z pracy systemu" dostępne są następujące sekcje:

- Logi ogólne sekcja, w ramach której operator może zarządzać logami zapisywanymi na serwerze IIS z obszaru pracy aplikacji Comarch DMS;
- Logi z generowania dokumentu do ERP XL sekcja, w ramach której operator może zarządzać logami z generowania dokumentów z Comarch DMS do systemu Comarch ERP XL; sekcja widoczna, jeśli spełnione zostały następujące warunki:
  - w pliku Web.config w folderze z aplikacją serwerową w kluczu "WorkMode" wprowadzono wartość "XL" (w przypadku pracy w trybie jednofirmowym) lub skonfigurowano współpracę z Comarch ERP XL w ramach zakładki "Połączenia z ERP" na zakładce

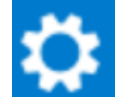

**[Ustawienia]** (w przypadku pracy w trybie wielofirmowym);

- Operator jest przypisany do spółki współpracującej z Comarch ERP XL
- Logi z obszaru exe sekcja, w ramach której operator może zarządzać logami z obszaru exe;
- Logi z wykonywania skryptów C# sekcja, w ramach której

operator może zarządzać logami z wykonywania skryptów C#; sekcja widoczna, jeśli w pliku Web.config w folderze z aplikacja serwerową w kluczu "PremiumFunctionality" wprowadzono wartość "true";

 Logi z tabeli DF\_WorkLogEntries – sekcja, w ramach której operator może zarządzać logami z tabeli do.DF\_WorkLogEntries z bazy DMS

Od wersji 2025.0.0 w ramach widoku ogólnego zakładki "Logi systemowe", dostępnego po kliknięciu w nazwę zakładki, widoczny jest następujący opis : W zakładce możliwe jest zarządzanie logami systemowymi z obszaru pracy aplikacji Comarch DMS zapisywanymi na serwerze IIS. W Panelu użytkownika w ramach zakładki "Logi z pracy systemu" możliwe jest zarządzanie logami z pracy aplikacji desktop Comarch DMS zapisywanymi na dysku lokalnym.

| Ustawienia                                                                                                    |                                                                                                    |
|----------------------------------------------------------------------------------------------------|----------------------------------------------------------------------------------------------------|
| POŁĄCZENIA Z ERP SERWER POCZTOWY EMAIL NARZĘDZIA API PRZECHOWYWANIE PLIKÓW ANALIZA WYDAJNOŚCI LOGI SYSTEMOWE                                                                                                    |                                                                                                    |
| gi ogólne                                                                                                    | $\checkmark$                                                                                                    |
| gi z generowania dokumentu do ERP XL                                                                                                    | $\sim$                                                                                                    |
| gi z obszaru exe                                                                                                    | $\sim$                                                                                                    |
| gi z wykonywania skryptów C≇                                                                                                    | $\sim$                                                                                                    |
| gi z tabeli DF_WorkLogEntries                                                                                                    | $\checkmark$                                                                                                    |
| W zakładce możliwe jest zarządzanie logami systemowymi z obszaru pracy aplikacji Comarch DMS zapisywanymi na serwerze IIS. W Panelu użytkownika w ramach zakładki "Logi z pracy systemu" możliwe jest zarządzar<br>Jesktop Comarch DMS zapisywanymi na dysku lokalnym. | iie logami z pracy aplikacji                                                                                                    |
|                                                                                                    |                                                                                                    |
|                                                                                                    |                                                                                                    |
|                                                                                                    |                                                                                                    |
|                                                                                                    |                                                                                                    |
|                                                                                                    |                                                                                                    |
|                                                                                                    |                                                                                                    |
|                                                                                                    |                                                                                                    |
|                                                                                                    |                                                                                                    |
|                                                                                                    |                                                                                                    |
|                                                                                                    |                                                                                                    |
|                                                                                                    | ODĄCZENIA Z ERP SERWER POCZTOWY EMAIL NARZĘDZIA API PRZECHOWYWANIE PLIKÓW ANALIZA WYDAJNOŚCI LOGI SYSTEMOWE<br>i ogólne<br>i z ogólne<br>i z obrzanu ene<br>i z okładno możliwe jest zarządzanie logami systemowymi z obrzanu pracy aplikacji Comarch DMS zapisywanymi na serwerze IIS. W Panelu użytkownika w ramach zakładki "Logi z pracy systemu" możliwe jest zarządzani<br>skłop Comarch DMS zapisywanymi na dysku lokalnym. |

Widok zakładki "Logi systemowe" z wszystkimi dostępnymi sekcjami

Po dokonaniu zmian w ramach zakładki przy próbie przejścia do innej zakładki wyświetlany jest następujący komunikat:

| Czy zapisać zmian | y?    |        | ×  |
|-------------------|-------|--------|----|
| Tak               | Nie   | Anuluj | ]  |
| L<br>Komunikat    | wyświ | etlany | рo |

dokonaniu zmian przy próbie opuszczenia zakładki

Aby wprowadzone zmiany zostały zapisane, należy wybrać przycisk "Tak".

## Logi ogólne

Sekcja, w ramach której operator może zarządzać logami zapisywanymi na serwerze IIS z obszaru pracy aplikacji Comarch DMS.

Od wersji 2025.0.0 w ramach widoku sekcji "Logi ogólne" widoczny jest następujący opis: W tej sekcji możliwe jest zarządzanie logami ogólnymi z obszaru pracy aplikacji Comarch DMS zapisywanymi na serwerze IIS.

|          |                  | Comarch DMS 2025.0.0                                                                                       | [FirmaXY] ADMIN _ 🗆 ×                                                                  |
|----------|------------------|----------------------------------------------------------------------------------------------------|----------------------------------------------------------------------------------------|
|          | Ustawienia       |                                                                                                    | (***)                                                                                  |
|          | POŁĄCZENIA Z ERP | SERWER POCZTOWY EMAIL NARZĘDZIA API PRZECHOWYWANIE PLIKÓW ANALIZA WYDAJNOŚCI LOGI SYSTEMOWE                |                                                                                        |
| ก        | Logi ogólne      |                                                                                                    | <u>^</u>                                                                               |
|          | W tej sekcji mo  | żliwe jest zarządzanie logami ogólnymi z obszaru pracy aplikacji Comarch DMS zapisywanymi na serwerze IIS. |                                                                                        |
|          |                  | Zarządzanie logami z poziomu aplikacji 🗸 Włącz zapisywanie logów Nie 🗸 Rozmiar pliku z logami: 0 MB        | ۲<br>۲<br>۲<br>۲<br>۲<br>۲<br>۲<br>۲<br>۲<br>۲<br>۲<br>۲<br>۲<br>۲<br>۲<br>۲<br>۲<br>۲ |
|          | Podgląd logów    |                                                                                                    |                                                                                        |
|          |                  |                                                                                                    |                                                                                        |
| 1        |                  |                                                                                                    |                                                                                        |
| đ        |                  |                                                                                                    |                                                                                        |
| \$       |                  |                                                                                                    |                                                                                        |
| *        |                  |                                                                                                    |                                                                                        |
| <b>†</b> |                  |                                                                                                    |                                                                                        |
|          |                  |                                                                                                    |                                                                                        |
| 20       |                  |                                                                                                    |                                                                                        |
| -}-      |                  |                                                                                                    |                                                                                        |
|          |                  |                                                                                                    |                                                                                        |

Widok sekcji "Logi ogólne" przed dokonaniem zmian

W ramach pierwszego pola od lewej strony sekcji należy wybrać jedną z dwóch opcji:

- Zarządzanie logami z poziomu aplikacji wartość domyślna; jeśli operator wybierze tę opcję, wówczas będzie mógł:
  - wybrać opcję w polu "Włącz zapisywanie logów",
  - zobaczyć zapisane logi w polu "Podgląd logów" i odświeżyć to pole,
  - zapisać plik z logami,
  - usunąć plik z logami;
- Zarządzanie poprzez konfigurację pliku NLog.config jeśli operator wybierze tę opcję, wówczas zostanie wyłączona opcja edycji wszystkich innych pól w sekcji, ikony również będą nieaktywne. Po wyborze tej opcji operator:
  - nie może wybrać opcji w polu "Włącz zapisywanie logów",

- nie może zobaczyć zapisanych logów w polu "Podgląd logów" i odświeżać tego pola,
- nie może zapisać pliku z logami z poziomu aplikacji,
- nie może usunąć pliku z logami z poziomu aplikacji

Uwaga Lokalizacja plików Nlog.config, jeśli wybrano opcję "Zarządzanie poprzez konfigurację pliku Nlog.config": C:\inetpub\wwwroot\[folder z aplikacją serwerową]\bin

Uwaga

Dla Comarch DMS, który pracuje w chmurze, dostępne jest wyłącznie zarządzanie logami z poziomu aplikacji.

|             |                  |                            |                         |                 | Comarch BPM 2025        | 0.0                    |                       | [Exemplary company] | Administrator2 _ 🗆 × |
|-------------|------------------|----------------------------|-------------------------|-----------------|-------------------------|------------------------|-----------------------|---------------------|----------------------|
|             | Ustawienia       |                            |                         |                 |                         |                        |                       |                     |                      |
| â           | POŁĄCZENIA Z ERF | SERWER POCZTOWY            | email narzędzia         | API PRZE        | CHOWYWANIE PLIKÓW       | ANALIZA WYDAJNO        | CI LOGI SYSTEMOWE     |                     |                      |
| đ           | Logi ogólne      |                            |                         |                 |                         |                        |                       |                     | ^                    |
| •••         | W tej sekcji m   | ożliwe jest zarządzanie lo | gami ogólnymi z obsza   | ru pracy aplika | acji Comarch BPM zapisy | wanymi na serwerze IIS |                       |                     |                      |
|             |                  | Zarządzanie poprzez k      | onfigurację pliku NLog. | config 🗸        | Włącz zapisywani        | e logów 🛛 Nie 🗸 🗸      | Rozmiar pliku z logar | ni: 0 MB            |                      |
| <i>1</i> 25 | Podgląd logów    |                            |                         |                 |                         |                        |                       |                     |                      |
| 6           |                  |                            |                         |                 |                         |                        |                       |                     |                      |
| φ.          |                  |                            |                         |                 |                         |                        |                       |                     |                      |
|             |                  |                            |                         |                 |                         |                        |                       |                     |                      |
| 20          |                  |                            |                         |                 |                         |                        |                       |                     |                      |
|             |                  |                            |                         |                 |                         |                        |                       |                     |                      |
|             |                  |                            |                         |                 |                         |                        |                       |                     |                      |
|             |                  |                            |                         |                 |                         |                        |                       |                     |                      |
|             |                  |                            |                         |                 |                         |                        |                       |                     |                      |
|             |                  |                            |                         |                 |                         |                        |                       |                     |                      |

Widok sekcji "Logi ogólne" po wyborze opcji "Zarządzanie poprzez konfigurację pliku NLog.config" Jeżeli operator wybrał opcję "Zarządzanie logami z poziomu aplikacji", wówczas powinien kliknąć w pole "Włącz zapisywanie logów". W ramach tego pola dostępne są 2 opcje:

- Tak wybranie tej opcji powoduje włączenie zapisywania logów;
- Nie wartość domyślna; jeśli wybrano tę opcję, wówczas logi nie są rejestrowane.

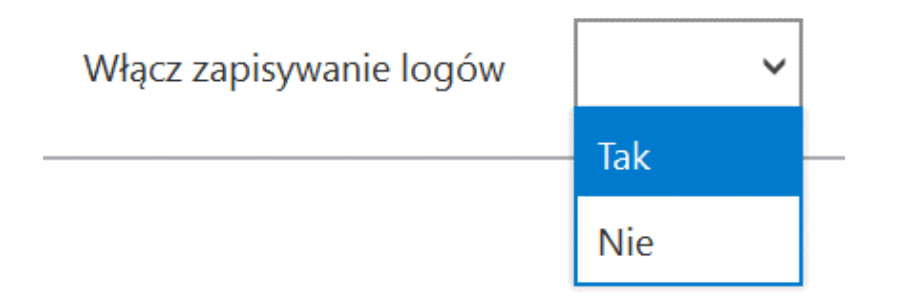

Włączanie zapisywania logów w sekcji "Logi ogólne"

Jeśli operator wybrał opcję "Tak" w ramach pola "Włącz zapisywanie logów", wyświetlony zostaje komunikat "Włączono zapisywanie logów", a logi z pracy systemu będą zapisywane w określonej lokalizacji domyślnie jako *dms-iis-general.log* w folderze *temp* na dysku lokalnym, np. C:\temp; od wersji 2024.3.1 w katalogu *AppData* użytkownika/bieżącej puli, np. C:\Users\Jan.Kowalski\AppData\Roaming\.ComarchDMS).

|     | ×  |
|-----|----|
|     |    |
| 01/ | _  |
| ОК  |    |
|     | ОК |

Komunikat wyświetlany, jeśli w polu "Włącz zapisywanie logów" wybrano opcję "Tak"

Jeśli operator wybrał opcję "Nie" w ramach pola "Włącz zapisywanie logów", wyświetlony zostaje komunikat "Wyłączono zapisywanie logów", a zapisywanie logów z pracy systemu zostało wyłączone.

|                              | ×  |
|------------------------------|----|
| Wyłączono zapisywanie logów. |    |
|                              |    |
|                              | ОК |
|                              |    |

Komunikat wyświetlany, jeśli w polu "Włącz zapisywanie logów" wybrano opcję "Nie"

Rozmiar pliku z logami:<br/>
W ramach pola[Rozmiar pliku z logami]Widoczna jest informacja, ile megabajtów (MB) zajmuje plik z<br/>logami na dysku.

W centralnym miejscu sekcji znajduje się pole "Podgląd logów" – w ramach tego pola operator może zobaczyć zawartość pliku z logami, jeżeli spełniono poniższe warunki:

- W polu "Włącz zapisywanie logów" wybrano wartość "Tak"
- Utworzono plik z logami
- Plik z logami ma zarejestrowane logi

Oprócz podglądu logów operator może zaznaczyć część lub całość zawartości pola, a następnie skopiować ją albo usunąć.

#### Uwaga

Edycja lub usunięcie zawartości pola "Podgląd logów" nie wpływa na zawartość pliku z logamii.

|     |                  | Comarch BPM 2025.0.0                                                                                                    | [Exemplary company]    | Administrator2 | _ 🗆 ×        |
|-----|------------------|----------------------------------------------------------------------------------------------------|------------------------|----------------|--------------|
|     | Ustawienia       |                                                                                                    |                        |                | (**)<br>•*/• |
| â   | POŁĄCZENIA Z ERF | SERWER POCZTOWY EMAIL NARZĘDZIA API PRZECHOWYWANIE PLIKÓW ANALIZA WYDAJNOŚCI LOGI SYSTEMOWE                                                                                                    |                        |                |              |
| 1   | Logi ogólne      |                                                                                                    |                        |                | ^            |
| ••• | W tej sekcji m   | oźliwe jest zarządzanie logami ogólnymi z obszaru pracy aplikacji Comarch BPM zapisywanymi na serwerze IIS.                                                                                                    |                        |                |              |
|     |                  | Zarządzanie logami z poziomu aplikacji v Włącz zapisywanie logów Tak v Rozmiar pliku z logami                                                                                                    | : 0,25 MB              |                |              |
|     | Podgląd logów    | 2025-01-03 15:26:52.6805   DocumentWorkflow.Web.Infrastructure.MailRegistry   Info   MailRegistry scheduled event started.   2025-01-03 15:27:52.6950   DocumentWorkflow.Web.Infrastructure.LicenseRegistry   Info   LicenseRegistry scheduled event started.   2025-01-03 15:27:52.6950   DocumentWorkflow.Web.Infrastructure.MailRegistry   Info   MailRegistry scheduled event started.   2025-01-03 15:27:52.6950   DocumentWorkflow.Web.Infrastructure.MailRegistry   Info   MailRegistry scheduled event started.   2025-01-03 15:27:52.6957   DocumentWorkflow.Web.Infrastructure.MailRegistry   Info   MailRegistry scheduled event started.   2025-01-03 15:28:52.6987   DocumentWorkflow.Web.Infrastructure.LicenseRegistry   Info   LicenseRegistry scheduled event started.   2025-01-03 15:28:52.7005   DocumentWorkflow.Web.Infrastructure.LicenseRegistry   Info   LicenseRegistry scheduled event started.   2025-01-03 15:29:52.7005   DocumentWorkflow.Web.Infrastructure.LicenseRegistry   Info   LicenseRegistry scheduled event started.   2025-01-03 15:30:52.7305   DocumentWorkflow.Web.Infrastructure.LicenseRegistry   Info   LicenseRegistry scheduled event started.   2025-01-03 15:30:52.7305   DocumentWorkflow.Web.Infrastructure.LicenseRegistry   Info   MailRegistry scheduled event started.   2025-01-03 15:31:52.7454   DocumentWorkflow.Web.Infrastructure.MailRegistry   Info   MailRegistry scheduled event started.   2025-01-03 15:31:52.7454   DocumentWorkflow.Web.Infrastructure.LicenseRegistry   Info   LicenseRegistry scheduled event started.   2025-01-03 15:32:52.7450   DocumentWorkflow.Web.Infrastructure.LicenseRegistry   Info   LicenseRegistry scheduled event started.   2025-01-03 15:32:52.7450   DocumentWorkflow.Web.Infrastructure.LicenseRegistry   Info   LicenseRegistry scheduled event started.   2025-01-03 15:33:52.7655   DocumentWorkflow.Web.Infrastructure.LicenseRegistry   Info   LicenseRegistry scheduled event started.   2025-01-03 15:33:52.7655   DocumentWorkflow.Web.Infrastructure.LicenseRegistry   Info   LicenseRegistry scheduled | heduled event started. | 1              |              |

Sekcja "Logi ogólne" z zawartością pliku z logami widoczną w polu "Podgląd logów"

Nad polem "Podgląd logów" dostępne są następujące ikony:

**[Odśwież]** – kliknięcie w tę ikonę powoduje ponowne pobranie danych z pliku z logami, a następnie wyświetlenie ich w polu "Podgląd logów"

**[Eksportuj]** – po kliknięciu w tę ikonę zostaje otwarte okno systemowe, w ramach którego należy wybrać miejsce, w którym zostanie zapisany skopiowany utworzony przedtem plik z

logami, a następnie kliknąć w przycisk

[Zapisz].

Zapisz

| Zarządzanie logami z poziomu aplikacji 🗸 🗸                                                                                                    | Włącz zapisywanie logów Tak 🗸 Rozmiar pliku z logami: 0 MB                                                                                                    |                              |
|----------------------------------------------------------------------------------------------------|----------------------------------------------------------------------------------------------------|------------------------------|
| Podgląd logów 2024-08-01 14-40-41.1866   DocumentWorkflow.Web.Infrastructure.Ur<br>GET,<br>w System.Data.Sql/Client.Sql/connection/ParmissionDemand()<br>w System.Data.Sql/Client.Sql/connection/ParmissionDemand()<br>w System.Data.Sql/Client.Sql/connection/TayBorg/Takatory<br>w System.Data.Sql/Client.Sql/connection/TayBorg/Takatory<br>w System.Data.Sql/Client.Sql/connection.TyOpenInser(TaksCompletion<br>w System.Data.Sql/Client.Sql/connection.TyOpenInser(TaksCompletion<br>w System.Data.Sql/Client.Sql/connection.OpenApyrotechargeHostory<br>w System.Data.Sql/Client.Sql/connection.OpenApyrotechargeHostory<br>w System.Data.Sql/Client.Sql/connection.OpenApyrotechargeHostory<br>w System.Data.Sql/Client.Sql/connection.OpenApyrotechargeHostory<br>w System.Data.Sql/client.Sql/connection.OpenApyrotechargeHostory<br>w System.Data.Sql/connection.OpenApyrotechargeHostory<br>w System.Data.Sql/client.Sql/connection.OpenApyrotechargeHostory<br>w System.Data.Sql/client.Sql/connection.OpenAp | handledExceptionLogger [Error   http://docalhost/logiapi202421prob/api/Workflows/GetContractorArchivalState/U/ForCompany/1,<br>bConnection outerConnection)<br>nothermalIDEConnection outerConnection, DbConnectionFactory connectionFactory, TaskCompletionSource'1 retry, DbConnectionOp<br>mSource'1 retry)<br>© Zapisywanicjako<br>← → ~ ↑ 1 → Ten komputer → Windows (C) → Log1 v [D]<br>Przeszwiaj Logi                                                                                                    | tions userOptions)<br>Χ<br>ρ |
| w System Runtime Completerswices TaskAwater HandleNonSuccess<br>w Insight Database DROnnetional texterious rs. AutoOpenAyncol                                                                                                    | Criganzia) Nowyfolder Eine Stranger Stranger St | Ramia                        |
| w System Runtime ExceptionServices ExceptionObjachtAhnfo.Throug)<br>w System Runtime CompileServices. TaskAwatter HandbernSuccess<br>w DocumentWorkflow Data Repositories. WorkflowsRepository < Gette<br>Koniee (Adats Vota y apprending) looklaardju wit der joinst<br>w System Runtime ExceptionServices. ExceptionDispatchInfo.Through<br>w System Runtime CompileServices. EaskAwatter HandbernSuccess<br>w DocumentVickiw WebC.Controlles. WorkflowSecContiller. < GetC?                                                                                                    | Pulpit Wideo Wideo Wide | RowsRepository.cswiersz 135  |
| Konie & diadu stour z poprzedniej lokalizacji w której wyst 8 prój<br>w System Runtime SczeptionServices: SczeptionDispationHino Turovij<br>W System Runtime CompletServices: TaskAwater HandleNoriSuccess<br>w System: Threading Tasks: TaskHereisTatreistance: Acata<br>Konie: @ Iadu stour z poprzedniej lokalizacji w której wyst 8 prój<br>w System: Runtime ExceptionServices: TaskAwater HandleNoriSuccess                                                                                                    | Zapisz jako typ: Piłki tekstowe (*.tet)      Ukryf foldery     Zapisz Anułu                                                                                                    |                              |
| w System Web Http Controllers Ap/Controllers Archionimodes, ethnologi<br>Konie & Budis Usouz popperdin Jolakalazi, wik der join wyste Øji-<br>w System Buntime ExceptionServices ExceptionDispatchino. Throug)<br>w System Runtime Compiler Services TaskAwaiter HandleNonSuccess/<br>w System Web Http: Controllers ActionFilterReiult-Excension<br>Koniec & Jadu stosu z poprzedniej lokalizacji, w kt@rg wyst@pi.@-                                                                                                    | ictionAsyncGresd_0.MoveNext()<br>wy∲ek<br>JohoebuggerNotification(lask task)<br>2.MoveNext()<br>γj∳lek                                                                                                    |                              |
| Logi z generowania dokumentu do ERP XL                                                                                                    |                                                                                                    | ~                            |
| Logi z obszaru exe                                                                                                    |                                                                                                    | ~                            |

Wybór miejsca zapisu kopii pliku z logami ogólnymi

Jeżeli kopiowanie pliku zakończy się sukcesem, wówczas wyświetlony zostanie komunikat "Plik został pomyślnie

Uwaga

Wprowadzenie zmian w podglądzie logów tj, edycja czy usunięcie części lub całości loga nie będzie miało wpływu na zawartość wyeksportowanego pliku z logami.

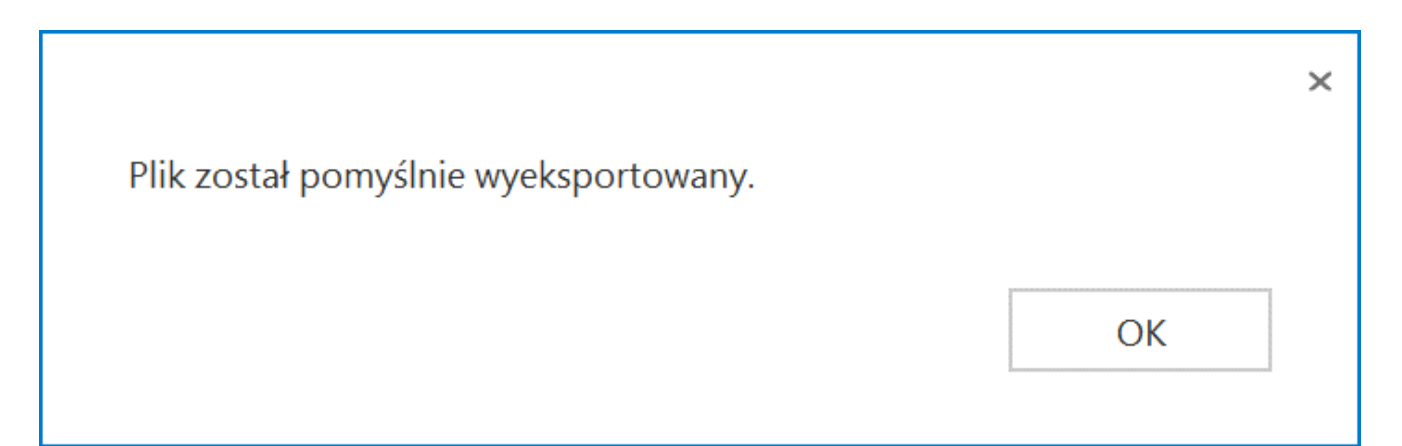

Komunikat wyświetlany, jeśli z powodzeniem skopiowano plik do innej lokalizacji

**[Usuń]** – po kliknięciu w ikonę zostanie wyświetlony komunikat "Czy na pewno chcesz usunąć plik z logami?", w ramach którego dostępne są następujące opcje:

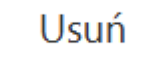

**[Usuń]** – jeśli operator kliknie w ten przycisk, wówczas plik z logami z określonej lokalizacji zostanie usunięty, a komunikat zostanie zamknięty;

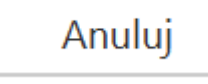

[Anuluj] lub znak X – jeśli operator kliknie w ten przycisk, wówczas plik z logami z określonej lokalizacji nie zostanie usunięty, a komunikat zostanie zamknięty.

|                                   |           | ×      |  |
|-----------------------------------|-----------|--------|--|
| Czy na pewno chcesz usunąć plik z | z logami? |        |  |
|                                   |           |        |  |
|                                   | Usuń      | Anuluj |  |
|                                   |           |        |  |

Komunikat wyświetlany po kliknięciu w przycisk "Usuń"

# Logi z generowania dokumentu do ERP XL

Sekcja, w ramach której operator może zarządzać logami z generowania dokumentów z Comarch DMS do systemu Comarch ERP XL; sekcja widoczna, jeśli w pliku Web.config w folderze z aplikacja serwerową w kluczu "WorkMode" wprowadzono wartość "XL" (w przypadku pracy w trybie jednofirmowym) lub skonfigurowano współpracę z Comarch ERP XL w ramach zakładki "Połączenia z ERP" na zakładce **[Ustawienia]** (w przypadku pracy w trybie wielofirmowym) oraz gdy operator jest przypisany do spółki współpracującej z Comarch ERP XL.

Od wersji 2025.0.0 w ramach widoku sekcji "Logi z generowania dokumentu do ERP XL" widoczny jest następujący opis: W tej sekcji możliwe jest zarządzanie logami związanymi z generowaniem dokumentów z Comarch DMS do systemu Comarch ERP XL.

|             |                       | Comarch DMS 2025.0.0                                                                                        | [FirmaXY] ADMIN _ — × |
|-------------|-----------------------|----------------------------------------------------------------------------------------------------|-----------------------|
|             | Ustawienia            |                                                                                                    |                       |
|             | POŁĄCZENIA Z ERP      | SERWER POCZTOWY EMAIL NARZĘDZIA API PRZECHOWYWANIE PLIKÓW ANALIZA WYDAJNOŚCI LOGI SYSTEMOWE                 |                       |
| ก           | Logi ogólne           |                                                                                                    | $\checkmark$          |
| · ····      | Logi z generowania do | kumentu do ERP XL                                                                                           | <u>^</u>              |
| ••••        | W tej sekcji mo       | źliwe jest zarządzanie logami związanymi z generowaniem dokumentów z Comarch DMS do systemu Comarch ERP XL. |                       |
|             |                       |                                                                                                    |                       |
|             | De dele d la série    | Zarządzanie logami z poziomu aplikacji Vłącz zapisywanie logow Nie Kozmiar pliku z logami: U MB             |                       |
| <b>*</b> ** | Podgiąd logow         |                                                                                                    |                       |
| ය           |                       |                                                                                                    |                       |
| **          |                       |                                                                                                    |                       |
| **          |                       |                                                                                                    |                       |
|             |                       |                                                                                                    |                       |
| 丼           |                       |                                                                                                    |                       |
|             |                       |                                                                                                    |                       |
| 20          |                       |                                                                                                    |                       |
| 1           |                       |                                                                                                    |                       |
|             |                       |                                                                                                    |                       |
|             |                       |                                                                                                    |                       |

Widok sekcji "Logi z generowania dokumentów do ERP XL" przed dokonaniem zmian

W ramach pierwszego pola od lewej strony sekcji należy wybrać jedną z dwóch opcji:

- Zarządzanie logami z poziomu aplikacji wartość domyślna; jeśli operator wybierze tę opcję, wówczas będzie mógł:
  - wybrać opcję w polu "Włącz zapisywanie logów",
  - zobaczyć zapisane logi w polu "Podgląd logów" i odświeżyć to pole,
  - zapisać plik z logami,
  - usunąć plik z logami;
- Zarządzanie poprzez konfigurację pliku NLog.config jeśli operator wybierze tę opcję, wówczas zostanie wyłączona opcja edycji wszystkich innych pól w sekcji, ikony również będą nieaktywne. Po wyborze tej opcji operator:
  - nie może wybrać opcji w polu "Włącz zapisywanie

logów",

- nie może zobaczyć zapisanych logów w polu "Podgląd logów" i odświeżać tego pola,
- nie może zapisać pliku z logami z poziomu aplikacji,
- nie może usunąć pliku z logami z poziomu aplikacji

Uwaga Lokalizacja plików Nlog.config, jeśli wybrano opcję "Zarządzanie poprzez konfigurację pliku Nlog.config": C:\inetpub\wwwroot\[nazwa aplikacji serwerowej] \bin\gen.

Uwaga

Dla Comarch DMS, który pracuje w chmurze, dostępne jest wyłącznie zarządzanie logami z poziomu aplikacji.

Jeżeli operator wybrał opcję "Zarządzanie logami z poziomu aplikacji", wówczas powinien kliknąć w pole "Włącz zapisywanie logów". W ramach tego pola dostępne są 2 opcje:

- Tak wybranie tej opcji powoduje włączenie zapisywania logów;
- Nie wartość domyślna; jeśli wybrano tę opcję, wówczas logi nie są rejestrowane.

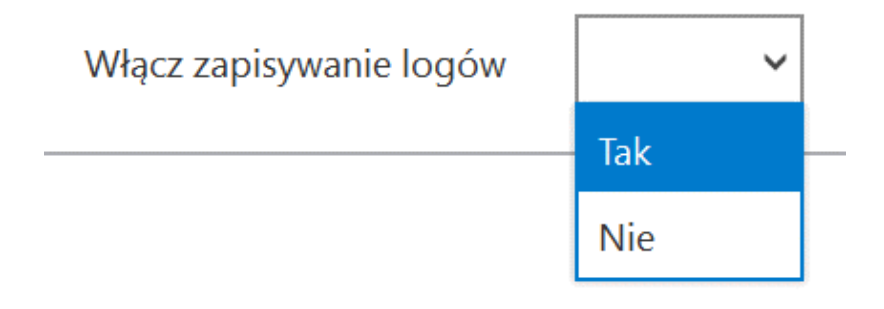

Włączanie zapisywania logów w sekcji "Logi ogólne"

Jeśli operator wybrał opcję "Tak" w ramach pola "Włącz zapisywanie logów", wyświetlony zostaje komunikat "Włączono zapisywanie logów", a logi z pracy systemu będą zapisywane w określonej lokalizacji (domyślnie jako *dms-iis-erpxlgeneration.log* w folderze *temp* na dysku lokalnym, np. C:\temp; od wersji 2024.3.1 w katalogu *AppData* użytkownika/bieżącej puli, np. C:\Users\Jan.Kowalski\AppData\Roaming\.ComarchDMS).

Jeśli operator wybrał opcję "Nie" w ramach pola "Włącz zapisywanie logów", wyświetlony zostaje komunikat "Wyłączono zapisywanie logów", a zapisywanie logów z pracy systemu zostało wyłączone.

Rozmiar pliku z logami: W ramach pola widoczna jest informacja, ile megabajtów (MB) zajmuje plik z logami na dysku.

W centralnym miejscu sekcji znajduje się pole "Podgląd logów" – w ramach tego pola operator może zobaczyć zawartość pliku z logami, jeżeli spełniono poniższe warunki:

- W polu "Włącz zapisywanie logów" wybrano wartość "Tak"
- Utworzono plik z logami
- Plik z logami ma zarejestrowane logi

Oprócz podglądu logów operator może zaznaczyć część lub całość zawartości pola, a następnie skopiować ją albo usunąć.

#### Uwaga

Edycja lub usunięcie zawartości pola "Podgląd logów" nie wpływa na zawartość pliku z logami.

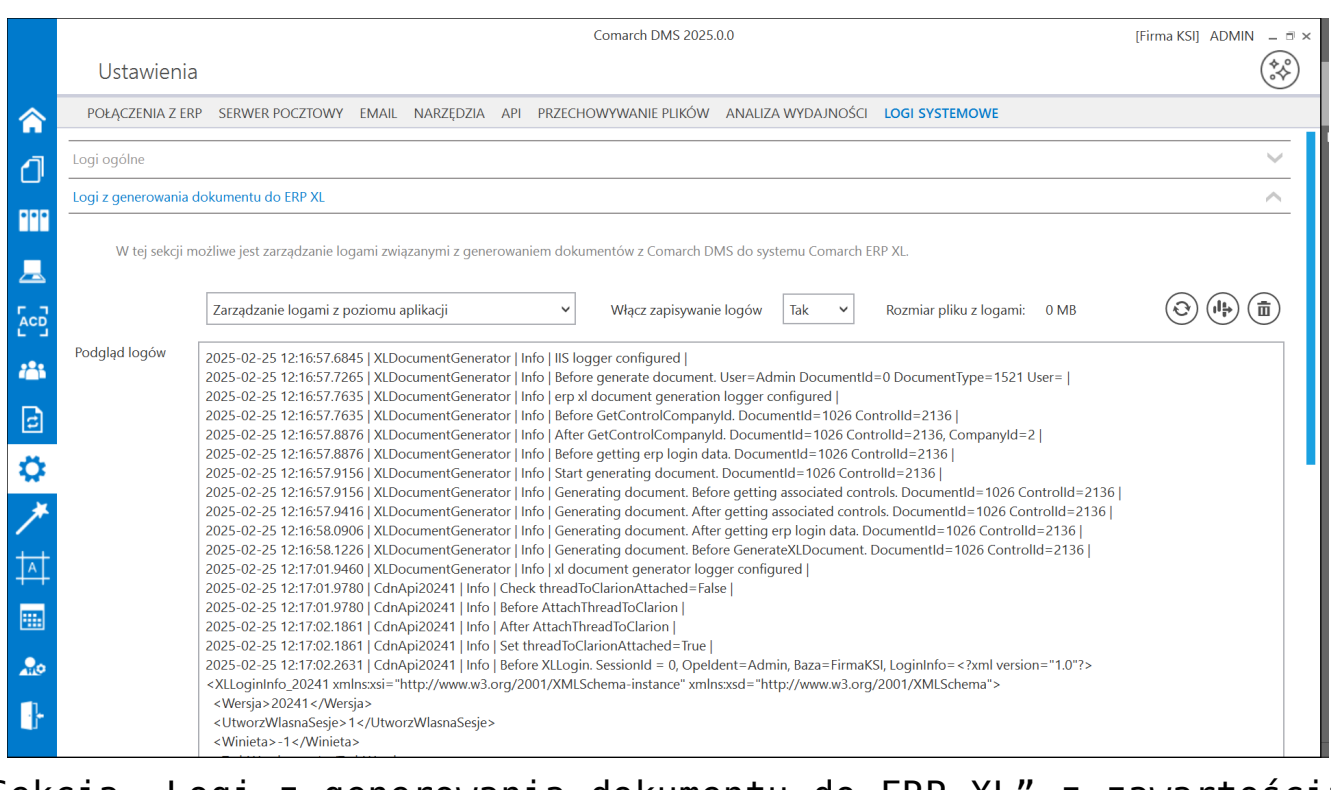

Sekcja "Logi z generowania dokumentu do ERP XL" z zawartością pliku z logami widoczną w polu "Podgląd logów"

Nad polem "Podgląd logów" dostępne są następujące ikony:

# $\odot$

**[Odśwież]** – kliknięcie w tę ikonę powoduje ponowne pobranie danych z pliku z logami, a następnie wyświetlenie ich w polu "Podgląd logów"

[Eksportuj] – po kliknięciu w tę ikonę zostaje otwarte okno systemowe, w ramach którego należy wybrać miejsce, w którym zostanie zapisany skopiowany utworzony przedtem plik z

logami, a następnie kliknąć w przycisk 📙

[Zapisz].

Zapisz

Jeżeli kopiowanie pliku zakończy się sukcesem, wówczas wyświetlony zostanie komunikat "Plik został pomyślnie wyeksportowany".

## Uwaga

Wprowadzenie zmian w podglądzie logów tj, edycja czy usunięcie części lub całości loga nie będzie miało wpływu na zawartość wyeksportowanego pliku z logami.

**[Usuń]** – po kliknięciu w ikonę zostanie wyświetlony komunikat "Czy na pewno chcesz usunąć plik z logami?", w ramach którego dostępne są następujące opcje:

 Usuń [Usuń] – jeśli operator kliknie w ten przycisk, wówczas plik z logami z określonej lokalizacji zostanie usunięty, a komunikat zostanie zamknięty;

• [Anuluj] lub znak X – jeśli operator kliknie w ten przycisk, wówczas plik z logami z określonej lokalizacji nie zostanie usunięty, a komunikat zostanie zamknięty.

### Logi z obszaru exe

Sekcja, w ramach której operator może zarządzać logami z obszaru exe (dotyczącymi uruchamiania przez IIS dołączonych plików exe – konfigurowanego w polu "IIS" w ramach kontrolki typu Własna akcja).

Od wersji 2025.0.0 w ramach widoku sekcji "Logi z obszaru exe" widoczny jest następujący opis: W tej sekcji możliwe jest zarządzanie logami związanymi z uruchamianiem przez IIS dołączonych plików exe, które zostały skonfigurowane w ramach kontrolki typu Własna akcja.

|           |                       | Comarch DMS 2025.0.0                                                                                                    | [FirmaXY] ADMIN 💶 🗆 🗙 |
|-----------|-----------------------|----------------------------------------------------------------------------------------------------|-----------------------|
|           | Ustawienia            |                                                                                                    | (**)                  |
|           | POŁĄCZENIA Z ERP      | SERWER POCZTOWY EMAIL NARZĘDZIA API PRZECHOWYWANIE PLIKÓW ANALIZA WYDAJNOŚCI LOGI SYSTEMOWE                                                                   | Ŭ                     |
| <u>_</u>  | Logi ogólne           |                                                                                                    | ~                     |
| <b>U'</b> | Logi z generowania do | kumentu do ERP XL                                                                                                    | $\checkmark$          |
| •••       | Logi z obszaru exe    |                                                                                                    | ^                     |
|           | W tej sekcji mo       | zliwe jest zarządzanie logami związanymi z uruchamianiem przez IIS dołączonych plików exe, które zostały skonfigurowane w ramach kontrolki typu Własna akcja. |                       |
|           |                       | Zarządzanie logami z poziomu aplikacji v Włącz zapisywanie logów Nie v Rozmiar pliku z logami: 0 MB                                                           |                       |
|           | Podgląd logów         |                                                                                                    |                       |
| B         |                       |                                                                                                    |                       |
| ۵         |                       |                                                                                                    |                       |
| *         |                       |                                                                                                    |                       |
| <b>†</b>  |                       |                                                                                                    |                       |
|           |                       |                                                                                                    |                       |
| 20        |                       |                                                                                                    |                       |
| 1         |                       |                                                                                                    |                       |
|           |                       |                                                                                                    |                       |
|           |                       |                                                                                                    |                       |

Widok sekcji "Logi z obszaru exe" przed dokonaniem zmian

W ramach pierwszego pola od lewej strony sekcji należy wybrać jedną z dwóch opcji:

- Zarządzanie logami z poziomu aplikacji wartość domyślna; jeśli operator wybierze tę opcję, wówczas będzie mógł:
  - wybrać opcję w polu "Włącz zapisywanie logów",
  - zobaczyć zapisane logi w polu "Podgląd logów" i odświeżyć to pole,
  - zapisać plik z logami,
  - usunąć plik z logami;
- Zarządzanie poprzez konfigurację pliku NLog.config jeśli operator wybierze tę opcję, wówczas zostanie wyłączona opcja edycji wszystkich innych pól w sekcji, ikony również będą nieaktywne. Po wyborze tej opcji operator:
  - nie może wybrać opcji w polu "Włącz zapisywanie logów",
  - nie może zobaczyć zapisanych logów w polu "Podgląd logów" i odświeżać tego pola,
  - nie może zapisać pliku z logami z poziomu aplikacji,
  - nie może usunąć pliku z logami z poziomu aplikacji

#### Uwaga

Dla Comarch DMS, który pracuje w chmurze, dostępne jest wyłącznie zarządzanie logami z poziomu aplikacji.

#### Uwaga

Lokalizacja plików Nlog.config, jeśli wybrano opcję "Zarządzanie poprzez konfigurację pliku Nlog.config": C:\inetpub\wwwroot\[nazwa aplikacji serwerowej]\bin\exe.

Jeżeli operator wybrał opcję "Zarządzanie logami z poziomu aplikacji", wówczas powinien kliknąć w pole "Włącz zapisywanie logów". W ramach tego pola dostępne są 2 opcje:

- Tak wybranie tej opcji powoduje włączenie zapisywania logów;
- Nie wartość domyślna; jeśli wybrano tę opcję, wówczas logi nie są rejestrowane.

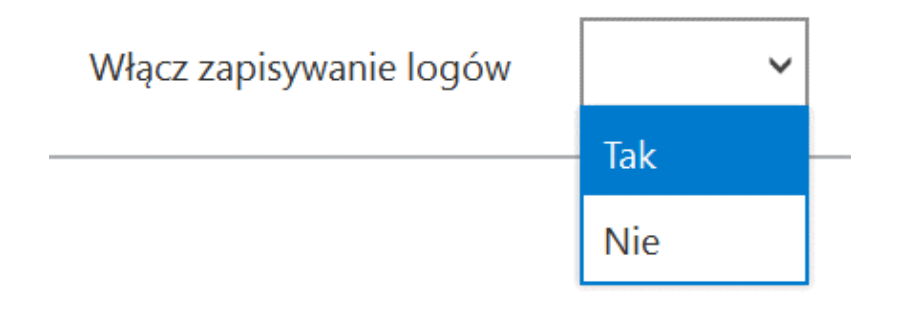

Włączanie zapisywania logów w sekcji "Logi ogólne"

Jeśli operator wybrał opcję "Tak" w ramach pola "Włącz zapisywanie logów", wyświetlony zostaje komunikat "Włączono zapisywanie logów", a logi z pracy systemu będą zapisywane w określonej lokalizacj (domyślnie jako *dms-iis-exe.log* w folderze temp na dysku lokalnym, np. C:\temp; od wersji 2024.3.1 w katalogu *AppData* użytkownika/bieżącej puli, np. C:\Users\Jan.Kowalski\AppData\Roaming\.ComarchDMS).

Jeśli operator wybrał opcję "Nie" w ramach pola "Włącz zapisywanie logów", wyświetlony zostaje komunikat "Wyłączono zapisywanie logów", a zapisywanie logów z pracy systemu zostało wyłączone.

Rozmiar pliku z logami: W ramach pola widoczna jest informacja, ile megabajtów (MB) zajmuje plik z logami na dysku. W centralnym miejscu sekcji znajduje się pole "Podgląd logów" – w ramach tego pola operator może zobaczyć zawartość pliku z logami, jeżeli spełniono poniższe warunki:

- W polu "Włącz zapisywanie logów" wybrano wartość "Tak"
- Utworzono plik z logami
- Plik z logami ma zarejestrowane logi

Oprócz podglądu logów operator może zaznaczyć część lub całość zawartości pola, a następnie skopiować ją albo usunąć.

Uwaga

Edycja lub usunięcie zawartości pola "Podgląd logów" nie wpływa na zawartość pliku z logami.

|             |                      | Comarch DMS 2025.0.0                                                                                                    | [Firma KSI] ADMIN 🗕 🗆 🗙 |
|-------------|----------------------|----------------------------------------------------------------------------------------------------|-------------------------|
|             | Ustawienia           |                                                                                                    | (**)                    |
|             | POŁĄCZENIA Z ERF     | P SERWER POCZTOWY EMAIL NARZĘDZIA API PRZECHOWYWANIE PLIKÓW ANALIZA WYDAJNOŚCI LOGI SYSTEMOWE                                                                                                    |                         |
| ก           | Logi ogólne          |                                                                                                    | $\checkmark$            |
|             | Logi z generowania d | lokumentu do ERP XL                                                                                                    | ~                       |
|             | Logi z obszaru exe   |                                                                                                    |                         |
|             | W tej sekcji m       | ożliwe jest zarządzanie logami związanymi z uruchamianiem przez IIS dołączonych plików exe, które zostały skonfigurowane w ramach kontrolki typu Własn.                                                                                                    | a akcja.                |
|             |                      |                                                                                                    |                         |
| <b>**</b> * |                      | Zarządzanie logami z poziomu aplikacji • Włącz zapisywanie logów Tak • Rozmiar pliku z logami: 0 MB                                                                                                    |                         |
| 2           | Podgląd logów        | 2024-08-01 16:11:17.5474   DocumentWorkflow.Data.Repositories.DocumentsRepository.RunExecutableCustomLogic   Info   exe scope logger configured  <br>2024-08-01 16:11:17.5854   DocumentWorkflow.Data.Repositories.DocumentsRepository.RunExecutableCustomLogic   Info  <br>Przed wywo-@niem IE SEE: c:/windows/system32/calc.exe<br>Parametry:                                                                                                    |                         |
| \$          |                      | 2024-09-01 10:11:12.26/9 [DocumentWorkflowLData.Repositories.DocumentsRepository.RunExecutableCustomLogic   Into  <br>Wynik wywoę Amaria IIS EXE: 0]<br>2024-08-01 16:14:50.0748   DocumentWorkflow.Data.Repositories.DocumentsRepository.RunExecutableCustomLogic   Info   exe scope logger configured                                                                                                    |                         |
| *           |                      | 2024-06-01 16:14:500748 [DocumentWorkflow.Data.Repositories.DocumentsRepository.RunExecutableCustomLogic [Info ] Prazed wyco@_inaries IIS EXE: ClinetaryUniwww.roor(Mogiapi2024/21prob/bin/veek/Comarch Parametry.OPTIMA.exe [] 2024-08-01 16:14:500788 [DocumentWorkflow.Data.Repositories.DocumentsRepository.RunExecutableCustomLogic ] Info ] 2024-08-01 16:14:500788 [DocumentWorkflow.Data.Repositories.DocumentsRepository.RunExecutableCustomLogic ] Info ] |                         |
| <b>†</b>    |                      | Wynik wywo¢ania IIS EXE: Nie mo¢na odnale¢¢ okre¢lonego pliku                                                                                                    |                         |
|             |                      |                                                                                                    |                         |
| 20          |                      |                                                                                                    |                         |
| •           |                      |                                                                                                    |                         |

Sekcja "Logi z obszaru exe" z przykładową zawartością pliku z logami widoczną w polu "Podgląd logów" Nad polem "Podgląd logów" dostępne są następujące ikony:

# $\odot$

**[Odśwież]** – kliknięcie w tę ikonę powoduje ponowne pobranie danych z pliku z logami, a następnie wyświetlenie ich w polu "Podgląd logów"

[Eksportuj] – po kliknięciu w tę ikonę zostaje otwarte okno systemowe, w ramach którego należy wybrać miejsce, w którym zostanie zapisany skopiowany utworzony przedtem plik z logami.

Jeżeli kopiowanie pliku zakończy się sukcesem, wówczas wyświetlony zostanie komunikat "Plik został pomyślnie wyeksportowany".

#### Uwaga

Wprowadzenie zmian w podglądzie logów tj, edycja czy usunięcie części lub całości loga nie będzie miało wpływu na zawartość wyeksportowanego pliku z logami.

**[Usuń]** – po kliknięciu w ikonę zostanie wyświetlony komunikat "Czy na pewno chcesz usunąć plik z logami?", w ramach którego dostępne są następujące opcje:

 Usuń [Usuń] – jeśli operator kliknie w ten przycisk, wówczas plik z logami z określonej lokalizacji zostanie usunięty, a komunikat zostanie zamknięty; Anuluj

[Anuluj] lub znak X — jeśli operator kliknie w ten przycisk, wówczas plik z logami z określonej lokalizacji nie zostanie usunięty, a komunikat zostanie zamknięty.

# Logi z wykonywania skryptów C#

Sekcja, w ramach której operator może zarządzać logami z wykonywania skryptów C#; sekcja widoczna, jeśli w pliku Web.config w folderze z aplikacją serwerową w kluczu "PremiumFunctionality" wprowadzono wartość "true".

Od wersji 2025.0.0 w ramach widoku sekcji "Logi z wykonywania skryptów C#" widoczny jest następujący opis: W tej sekcji możliwe jest zarządzanie logami zapisywanymi na serwerze IIS z wykonywania skryptów C# w aplikacji Comarch DMS.

|             |                       | Comarch DMS 2025.0.0                                                                                          | [FirmaXY] ADMIN _ 🗆 🛪 |
|-------------|-----------------------|----------------------------------------------------------------------------------------------------|-----------------------|
|             | Ustawienia            |                                                                                                    | **                    |
|             | POŁĄCZENIA Z ERP      | SERWER POCZTOWY EMAIL NARZĘDZIA API PRZECHOWYWANIE PLIKÓW ANALIZA WYDAJNOŚCI LOGI SYSTEMOWE                   |                       |
| <u>_</u>    | Logi ogólne           |                                                                                                    | ~                     |
| יש          | Logi z generowania do | kumentu do ERP XL                                                                                             | ~                     |
| •••         | Logi z obszaru exe    |                                                                                                    | ~                     |
|             | Logi z wykonywania sł | kryptów C#                                                                                                    | ^                     |
|             | W tej sekcji mo       | zliwe jest zarządzanie logami zapisywanymi na serwerze IIS z wykonywania skryptów C# w aplikacji Comarch DMS. |                       |
| <b>**</b> * |                       | Zarządzanie logami z poziomu aplikacji v Włącz zapisywanie logów Nie v Rozmiar pliku z logami: 0 MB           |                       |
| 2           | Podgląd logów         |                                                                                                    |                       |
| ö           |                       |                                                                                                    |                       |
| *           |                       |                                                                                                    |                       |
|             |                       |                                                                                                    |                       |
|             |                       |                                                                                                    |                       |
|             |                       |                                                                                                    |                       |
| 20          |                       |                                                                                                    |                       |
| n.          |                       |                                                                                                    |                       |
| J.          |                       |                                                                                                    |                       |
|             |                       |                                                                                                    |                       |

Widok sekcji "Logi z wykonywania skryptów C#" przed dokonaniem zmian W ramach pierwszego pola od lewej strony sekcji należy wybrać jedną z dwóch opcji:

- Zarządzanie logami z poziomu aplikacji wartość domyślna; jeśli operator wybierze tę opcję, wówczas będzie mógł:
  - wybrać opcję w polu "Włącz zapisywanie logów",
  - zobaczyć zapisane logi w polu "Podgląd logów" i odświeżyć to pole,
  - zapisać plik z logami,
  - usunąć plik z logami;
- Zarządzanie poprzez konfigurację pliku NLog.config jeśli operator wybierze tę opcję, wówczas zostanie wyłączona opcja edycji wszystkich innych pól w sekcji, ikony również będą nieaktywne. Po wyborze tej opcji operator:
  - nie może wybrać opcji w polu "Włącz zapisywanie logów",
  - nie może zobaczyć zapisanych logów w polu "Podgląd logów" i odświeżać tego pola,
  - nie może zapisać pliku z logami z poziomu aplikacji,
  - nie może usunąć pliku z logami z poziomu aplikacji

Uwaga

Dla Comarch DMS, który pracuje w chmurze, dostępne jest wyłącznie zarządzanie logami z poziomu aplikacji.

Uwaga

Lokalizacja plików Nlog.config, jeśli wybrano opcję "Zarządzanie poprzez konfigurację pliku Nlog.config": C:\inetpub\wwwroot\[nazwa aplikacji serwerowej]\bin\ Scriptcs\_worker.

Jeżeli operator wybrał opcję "Zarządzanie logami z poziomu aplikacji", wówczas powinien kliknąć w pole "Włącz zapisywanie logów". W ramach tego pola dostępne są 2 opcje:

- Tak wybranie tej opcji powoduje włączenie zapisywania logów;
- Nie wartość domyślna; jeśli wybrano tę opcję, wówczas logi nie są rejestrowane.

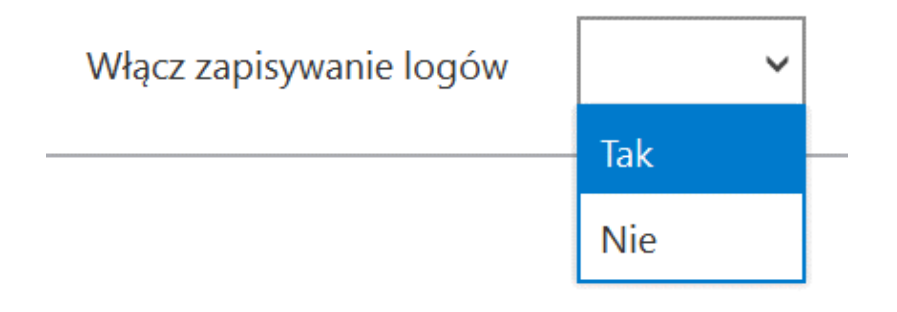

Włączanie zapisywania logów w sekcji "Logi ogólne"

Jeśli operator wybrał opcję "Tak" w ramach pola "Włącz zapisywanie logów", wyświetlony zostaje komunikat "Włączono zapisywanie logów", a logi z pracy systemu będą zapisywane w określonej lokalizacji (domyślnie jako *dms-iiscsScriptsExecution.log* w folderze *temp* na dysku lokalnym, np. C:\temp; od wersji 2024.3.1 w katalogu *AppData* użytkownika/bieżącej puli, np. C:\Users\Jan.Kowalski\AppData\Roaming\.ComarchDMS).

Jeśli operator wybrał opcję "Nie" w ramach pola "Włącz

zapisywanie logów", wyświetlony zostaje komunikat "Wyłączono zapisywanie logów", a zapisywanie logów z pracy systemu zostało wyłączone.

Rozmiar pliku z logami:

W ramach pola **[Rozmiar pliku z logami]** widoczna jest informacja, ile megabajtów (MB) zajmuje plik z logami na dysku.

W centralnym miejscu sekcji znajduje się pole "Podgląd logów" – w ramach tego pola operator może zobaczyć zawartość pliku z logami, jeżeli spełniono poniższe warunki:

- W polu "Włącz zapisywanie logów" wybrano wartość "Tak"
- Utworzono plik z logami
- Plik z logami ma zarejestrowane logi

Oprócz podglądu logów operator może zaznaczyć część lub całość zawartości pola, a następnie skopiować ją albo usunąć.

Uwaga

Edycja lub usunięcie zawartości pola "Podgląd logów" nie wpływa na zawartość pliku z logami.

|          |                      | Comarch DMS 2025.0.0                                                                                                    | [Firma KSI] ADMIN 💷 🗆 🗙 |  |  |
|----------|----------------------|----------------------------------------------------------------------------------------------------|-------------------------|--|--|
|          | Ustawienia           | 1                                                                                                    |                         |  |  |
|          | POŁĄCZENIA Z ER      | P SERWER POCZTOWY EMAIL NARZĘDZIA API PRZECHOWYWANIE PLIKÓW ANALIZA WYDAJNOŚCI LOGI SYSTEMOWE                                                                                                    |                         |  |  |
| ก        | Logi ogólne          |                                                                                                    | $\sim$                  |  |  |
|          | Logi z generowania o | dokumentu do ERP XL                                                                                                    | $\sim$                  |  |  |
|          | Logi z obszaru exe   |                                                                                                    | $\checkmark$            |  |  |
|          | Logi z wykonywania   | skryptów C#                                                                                                    | <u>^</u>                |  |  |
|          | W tej sekcji m       | nożliwe jest zarządzanie logami zapisywanymi na serwerze IIS z wykonywania skryptów C# w aplikacji Comarch DMS.                                                                                                    |                         |  |  |
| *        |                      | Zarządzanie logami z poziomu aplikacji v Włącz zapisywanie logów Tak v Rozmiar pliku z logami: 0 MB                                                                                                    |                         |  |  |
| E        | Podgląd logów        | 2024-08-01 16:04:57.7076   Dms.CsScript.Worker.Program   Info   cs worker logger configured  <br>2024-08-02 08:20:32.0033   Dms.CsScript.Worker.Program   Info   cs worker logger configured                                                                                                  |                         |  |  |
| <b>Ö</b> |                      | 2024-08-02 08:25:05.4901   Dms.CsScript.Worker.Program   Info   cs worker logger configured  <br>2024-08-02 08:31:43:5490   Dms.CsScript.Worker.Program   Info   cs worker logger configured                                                                                                  |                         |  |  |
| *        |                      | 2024-08-02 08:33:29:5393   Dms.CsScript.Worker.Program   Info   cs worker logger configured  <br>2024-08-02 08:35:12:3981   Dms.CsScript.Worker.Program   Info   cs worker logger configured  <br>2024-08-02 08:3800 #1810   Dms.CsScript.Worker.Program   Info   cs worker logger configured |                         |  |  |
| 1        |                      |                                                                                                    |                         |  |  |
|          |                      |                                                                                                    |                         |  |  |
| 20       |                      |                                                                                                    |                         |  |  |
| •}•      |                      |                                                                                                    |                         |  |  |

Sekcja "Logi z wykonywania skryptów C#" z przykładową zawartością pliku z logami widoczną w polu "Podgląd logów"

Nad polem "Podgląd logów" dostępne są następujące ikony:

**[Odśwież]** – kliknięcie w tę ikonę powoduje ponowne pobranie danych z pliku z logami, a następnie wyświetlenie ich w polu "Podgląd logów"

[Eksportuj] – po kliknięciu w tę ikonę zostaje otwarte okno systemowe, w ramach którego należy wybrać miejsce, w którym zostanie zapisany skopiowany utworzony przedtem plik z logami.

Jeżeli kopiowanie pliku zakończy się sukcesem, wówczas wyświetlony zostanie komunikat "Plik został pomyślnie wyeksportowany".

Uwaga

Wprowadzenie zmian w podglądzie logów tj, edycja czy usunięcie części lub całości loga nie będzie miało wpływu na zawartość wyeksportowanego pliku z logami.

**[Usuń]** – po kliknięciu w ikonę zostanie wyświetlony komunikat "Czy na pewno chcesz usunąć plik z logami?", w ramach którego dostępne są następujące opcje:

 Usuń [Usuń] – jeśli operator kliknie w ten przycisk, wówczas plik z logami z określonej lokalizacji zostanie usunięty, a komunikat zostanie zamknięty;

Anuluj [Anuluj] lub znak X – jeśli operator kliknie w ten przycisk, wówczas plik z logami z określonej lokalizacji nie zostanie usunięty, a komunikat zostanie zamknięty.

## Logi z tabeli DF\_WorkLogEntries

Od wersji 2025.0.0 w ramach widoku sekcji "Logi ogólne" widoczny jest następujący opis: W tej sekcji możliwe jest zarządzanie logami zapisywanymi w tabeli DF\_WorkLogEntries w bazie DMS.

|          | Comarch DMS 2025.0.0                                                                                         | [FirmaXY] ADMIN 💶 🗆 🗙 |
|----------|----------------------------------------------------------------------------------------------------|-----------------------|
|          | Ustawienia                                                                                                   |                       |
|          | POŁĄCZENIA Z ERP SERWER POCZTOWY EMAIL NARZĘDZIA API PRZECHOWYWANIE PLIKÓW ANALIZA WYDAJNOŚCI LOGI SYSTEMOWE |                       |
| 4        | Logi ogólne                                                                                                  | ~                     |
| <b>'</b> | Logi z generowania dokumentu do ERP XL                                                                       | $\checkmark$          |
| •••      | Logi z obszaru exe                                                                                           | ~                     |
|          | Logi z wykonywania skryptów C#                                                                               | <u> </u>              |
| 5.07     | Logi z tabeli DF_WorkLogEntries                                                                              | <u> </u>              |
|          | W tej sekcji możliwe jest zarządzanie logami zapisywanymi w tabeli DF_WorkLogEntries w bazie DMS.            |                       |
| 2        | Pokaż logi zapisane od 02.08.2024 00:00:00 🗸 × do 02.08.2024 23:59:59 🗸 ×                                    |                       |
| \$       | Data utworzenia Poziom logowania Komunikat                                                                   |                       |
| *        | Szczegóły komunikatu                                                                                         |                       |
| 14       |                                                                                                    |                       |
|          |                                                                                                    |                       |
| 20       |                                                                                                    |                       |
|          |                                                                                                    |                       |
|          |                                                                                                    |                       |
|          |                                                                                                    |                       |

Widok sekcji "Logi z tabeli DF\_WorkLogEntries" przed dokonaniem zmian

Pokaż logi zapisane od do] należy wprowadzić zakres dat, według którego będą zawężane wpisy z tabeli do. DF\_WorkLogEntries i wyświetlane w tabeli znajdującej się pod tym polem.

Nad polem "Szczegóły komunikatu" dostępne są następujące elementy:

**[Odśwież]** – kliknięcie w tę ikonę powoduje pobranie danych z tabeli do.DF\_WorkLogEntries zgodnie z wybranym zakresem dat, a następnie wyświetlenie ich poniżej w tabelce.

|             |                                                                  |                        | Comarch DMS 2025.0.0                                             | [Firma KSI] ADMIN _ = × |  |
|-------------|------------------------------------------------------------------|------------------------|------------------------------------------------------------------|-------------------------|--|
|             | Ustawienia                                                       |                        |                                                                  | **                      |  |
|             | POŁĄCZENIA Z ERP SERWER POCZ                                     | Towy email narzę       | DZIA API PRZECHOWYWANIE PLIKÓW ANALIZA WYDAJNOŚCI LOGI SYSTEMOWE |                         |  |
| ก           | Logi z tabeli DF_WorkLogEntries                                  |                        |                                                                  | <u>^</u>                |  |
| ••••        | W tej sekcji możliwe jest zarządza                               | nie logami zapisywanym | i w tabeli DF_WorkLogEntries w bazie DMS.                        | I                       |  |
| <u>_</u>    | Pokaż logi zapisane od                                           | 01.01.2025 00:00:00 🗸  | × do 25.02.2025 23:59:59 ¥                                       |                         |  |
|             | Data utworzenia                                                  | Poziom logowania       | Komunikat                                                        |                         |  |
| <b>**</b> * | 29.01.2025 16:01:58                                              | INFO                   | SQL.proc.ExecuteScheduledProcedures                              | · ·                     |  |
|             | 29.01.2025 16:11:58                                              | INFO                   | SQL.proc.ExecuteScheduledProcedures                              |                         |  |
| 2           | 29.01.2025 16:21:58                                              | INFO                   | SQL.proc.ExecuteScheduledProcedures                              |                         |  |
| ň           | 29.01.2025 16:31:58                                              | INFO                   | SQL.proc.ExecuteScheduledProcedures                              |                         |  |
| **          | 30.01.2025 08:09:02                                              | INFO                   | SQL.proc.ExecuteScheduledProcedures                              |                         |  |
| /           | Szczegóły komunikatu                                             |                        |                                                                  |                         |  |
|             | 29.01 2025 16:01:58 INFO                                         | SOL proc ExecuteSch    | aduladProcedures                                                 |                         |  |
|             | SendMailToPermitted: OK (0 s)                                    |                        |                                                                  |                         |  |
|             | SendMailToObservers: OK (0 s)<br>ExpiredEmailsReminder: OK (0 s) |                        |                                                                  |                         |  |
| 20          | DocumentsReminder: OK (1 s)                                      |                        |                                                                  |                         |  |
| ₽           | ArchiveDocumentsManagerDocu                                      | uments: OK (0 s)       |                                                                  |                         |  |

Sekcja "Logi z tabeli DF\_WorkLogEntries" z zawartością pliku z logami widoczną w polu "Szczegóły komunikatu" po kliknięciu w przycisk "Odśwież"

[Wyeksportuj logi do pliku .xls] – po kliknięciu w tę ikonę zostaje otwarte okno systemowe, w ramach którego należy wybrać miejsce, w którym zostanie zapisany plik xls z zawartością tabeli do.DF\_WorkLogEntries z wybranego zakresu czasowego.

Jeżeli kopiowanie pliku zakończy się sukcesem, wówczas wyświetli się komunikat "Plik został pomyślnie wyeksportowany", następnie zaś wyeksportowany plik zostanie automatycznie otwarty.

|                                                          |                                                       | ×                                                                                                 |
|----------------------------------------------------------|-------------------------------------------------------|---------------------------------------------------------------------------------------------------|
| v U                                                      | Przeszukaj: Logi                                      | ۵ (۵                                                                                              |
|                                                          | 8                                                     | • 0                                                                                               |
| Data modyfikacji<br>enty nie pasują do kryteriów wyszuki | Тур<br>wania.                                         | Rozmia                                                                                            |
|                                                          |                                                       |                                                                                                   |
|                                                          |                                                       |                                                                                                   |
|                                                          | Zapisz                                                | Anului                                                                                            |
|                                                          | Data modyfikacji enty nie pasują do kryteriów wyszuki | Przeszukaj: Logi      Data modyfikacji Typ enty nie pasują do kryteriów wyszukiwania.      Zanisz |

# Wybór miejsca zapisu kopii pliku z logami z tabeli DF\_WorkLogEntries

| ∎ ∽×♂ו                                                                                                    | logi_worklogentries_(                 | 11_02_08_2024 [Tryb zgodności] - Excel                                                            | , Ra                                                   | Anna Ściężor 🙎                                             | • – • ×                |
|----------------------------------------------------------------------------------------------------|---------------------------------------|---------------------------------------------------------------------------------------------------|--------------------------------------------------------|------------------------------------------------------------|------------------------|
| Plik Narzędzia główne Wstawianie Układ stro                                                                                                    | ny Formuły Dane Recenzja Widok Pomoc  | Powiedz mi, co chcesz zrobić                                                                      |                                                        |                                                            | P.                     |
| $ \begin{array}{c c} & & & \\ & & & \\ & & & & \\ & & & \\ & & & \\ & & & \\ & & & & \\ & & & \\ & & & \\ & & & \\ & & & \\ & & & \\ & & & \\ & & & \\ $ | E =                                   | € 0 00<br>;00 +,00<br>;00 +,00 Formatowanie Formatuj jako Style<br>warunkowe * tabelę * komórki * | Wstaw Usuń Formatuj                                    | Σ → A<br>Z → Z<br>Sortuj i Znajdž i<br>filtruj → zaznacz → | Dodatki                |
| Schowek 🖾 Czcionka 🖾                                                                                                    | Wyrównanie 🗳 Liczba                   | اتيا Style                                                                                        | Komórki                                                | Edytowanie                                                 | Dodatki 🗎 🔨            |
| A1 → : × ✓ ƒx CreationTim                                                                                                    | ie                                    |                                                                                                   |                                                        |                                                            | ×                      |
| A B                                                                                                    | С                                     |                                                                                                   |                                                        | D                                                          | <u> </u>               |
| CreationTime LoggingLevel Logger     01.08.2024 11:50:24 INFO SQL.pr 2                                                                                                    | oc.ExecuteScheduledProcedures         | Message<br>SendMailToPermitted: OK (0 s)SendM<br>s)AutomaticPropagation: OK (0 s)Arc              | /lailToObservers: OK (0 s)E<br>hiveDocumentsManagerDoc | xpiredEmailsReminder: (<br>cuments: OK (0 s)               | OK (0 s)DocumentsRemin |
| 01.08.2024 12:00:23 INFO SQL.pr                                                                                                    | pc.ExecuteScheduledProcedures         | SendMailToPermitted: OK (0 s)SendM<br>s)AutomaticPropagation: OK (0 s)Arc                         | /lailToObservers: OK (0 s)E<br>hiveDocumentsManagerDoc | xpiredEmailsReminder: (<br>cuments: OK (0 s)               | OK (0 s)DocumentsRemin |
| 01.08.2024 12:10:23 INFO SQL.pr                                                                                                    | oc.ExecuteScheduledProcedures         | SendMailToPermitted: OK (0 s)SendM<br>s)AutomaticPropagation: OK (0 s)Arc                         | /ailToObservers: OK (0 s)E<br>hiveDocumentsManagerDoc  | xpiredEmailsReminder: (<br>cuments: OK (0 s)               | OK (0 s)DocumentsRemin |
| 01.08.2024 12:24:35 INFO SQL.pr                                                                                                    | pc.ExecuteScheduledProcedures         | SendMailToPermitted: OK (0 s)SendM<br>s)AutomaticPropagation: OK (1 s)Arc                         | /lailToObservers: OK (0 s)E<br>hiveDocumentsManagerDoo | xpiredEmailsReminder: (<br>cuments: OK (0 s)               | OK (0 s)DocumentsRemin |
| 01.08.2024 12:34:35 INFO SQL.pr                                                                                                    | oc.ExecuteScheduledProcedures         | SendMailToPermitted: OK (0 s)SendM<br>s)AutomaticPropagation: OK (1 s)Arc                         | /lailToObservers: OK (0 s)E<br>hiveDocumentsManagerDoo | xpiredEmailsReminder: (<br>cuments: OK (0 s)               | OK (0 s)DocumentsRemin |
| 01.08.2024 12:44:35 INFO SQL.pr                                                                                                    | oc.ExecuteScheduledProcedures         | SendMailToPermitted: OK (0 s)SendM<br>s)AutomaticPropagation: OK (0 s)Arc                         | /lailToObservers: OK (0 s)E<br>hiveDocumentsManagerDoo | xpiredEmailsReminder: (<br>cuments: OK (0 s)               | OK (0 s)DocumentsRemin |
| 01.08.2024 12:54:35 INFO SQL.pr                                                                                                    | pc.ExecuteScheduledProcedures         | SendMailToPermitted: OK (0 s)SendM<br>s)AutomaticPropagation: OK (1 s)Arc                         | /lailToObservers: OK (0 s)E<br>hiveDocumentsManagerDoo | xpiredEmailsReminder: (<br>cuments: OK (0 s)               | OK (0 s)DocumentsRemin |
| 01.08.2024 13:04:35 INFO SQL.pr                                                                                                    | oc.ExecuteScheduledProcedures         | SendMailToPermitted: OK (0 s)SendM<br>s)AutomaticPropagation: OK (1 s)Arc                         | /lailToObservers: OK (0 s)E<br>hiveDocumentsManagerDoo | xpiredEmailsReminder: (<br>cuments: OK (0 s)               | OK (0 s)DocumentsRemin |
| 01.08.2024 13:14:35 INFO SQL.pr                                                                                                    | pc.ExecuteScheduledProcedures         | SendMailToPermitted: OK (0 s)SendM<br>s)AutomaticPropagation: OK (0 s)Arc                         | /lailToObservers: OK (0 s)E<br>hiveDocumentsManagerDoo | xpiredEmailsReminder: (<br>cuments: OK (0 s)               | OK (1 s)DocumentsRemin |
| 01.08.2024 13:24:35 INFO SQL.pr                                                                                                    | pc.ExecuteScheduledProcedures         | SendMailToPermitted: OK (1 s)SendM<br>s)AutomaticPropagation: OK (0 s)Arc                         | /lailToObservers: OK (0 s)E<br>hiveDocumentsManagerDoo | xpiredEmailsReminder: (<br>cuments: OK (0 s)               | OK (0 s)DocumentsRemin |
| 01.08.2024 13:34:35 INFO SQL.pr                                                                                                    | pc.ExecuteScheduledProcedures         | SendMailToPermitted: OK (0 s)SendM<br>s)AutomaticPropagation: OK (0 s)Arc                         | AailToObservers: OK (0 s)E                             | xpiredEmailsReminder: (                                    | OK (0 s)DocumentsRemin |
| 01.08.2024 13:44:35 INFO SQL.pr                                                                                                    | pc.ExecuteScheduledProcedures         | SendMailToPermitted: OK (0 s)SendM<br>s)AutomaticPropagation: OK (0 s)Arc                         | AailToObservers: OK (0 s)E                             | expiredEmailsReminder: (                                   | OK (0 s)DocumentsRemin |
| 01.08.2024 13:48:58 INFO SQL.pr                                                                                                    | oc.ExecuteScheduledProcedures         | SendMailToPermitted: OK (0 s)SendM<br>s)AutomaticPropagation: OK (0 s)Arc                         | AailToObservers: OK (0 s)E                             | xpiredEmailsReminder: (<br>cuments: OK (0 s)               | OK (0 s)DocumentsRemin |
| WorkLogEntries (+)                                                                                                    | Fue and - O - Is - duite - ID duite - |                                                                                                   |                                                        |                                                            |                        |
| Gotowy                                                                                                    |                                       |                                                                                                   | Januar                                                 | H I I -                                                    |                        |

Plik xls wyeksportowany do wybranej lokalizacji

Ē

**[Usuń]** – po kliknięciu w ikonę zostanie wyświetlony komunikat "Czy na pewno chcesz usunąć wpisy z tabeli do.DF\_WorkLogEntries?", w ramach którego dostępne są następujące opcje:

Usuń [Usuń] – jeśli operator kliknie w ten przycisk, wówczas wszystkie wpisy z tabeli do.DF\_WorkLogEntries zostaną usunięte, a komunikat zostanie zamknięty;

Anuluj [Anuluj] lub znak X – jeśli operator kliknie w ten przycisk, wówczas wpisy z tabeli do.DF\_WorkLogEntries nie zostaną usunięte, a komunikat zostanie zamknięty.

|                                                        |                        | ×      |
|--------------------------------------------------------|------------------------|--------|
| Czy na pewno chcesz usunąć ws<br>do.DF_WorkLogEntries? | zystkie wpisy z tabeli |        |
|                                                        | Usuń                   | Anuluj |
|                                                        |                        |        |

Komunikat wyświetlany po kliknięciu w przycisk "Usuń"

| Data utworzenia     | Poziom logowania | Komunikat                           |
|---------------------|------------------|-------------------------------------|
| 02.08.2024 08:35:28 | INFO             | SQL.proc.ExecuteScheduledProcedures |
| 02.08.2024 08:36:21 | INFO             | SQL.proc.ExecuteScheduledProcedures |
| 02.08.2024 08:38:27 | INFO             | SQL.proc.ExecuteScheduledProcedures |
| 02.08.2024 08:48:26 | INFO             | SQL.proc.ExecuteScheduledProcedures |
|                     |                  |                                     |

 tabela, w której znajdują się wpisy z tabeli do.DF\_WorkLogEntries pobrane zgodnie z wybranym zakresem dat.
 W ramach tabeli dostępne są następujące kolumny:

- Data utworzenia dane pobrane z kolumny LE\_TimeStamp z tabeli do.DF\_WorkLogEntries;
- Poziom logowania dane pobrane z kolumny LE\_Level z tabeli do.DF\_WorkLogEntries;
- Komunikat dane pobrane z kolumny LE\_Logger z tabeli do.DF\_WorkLogEntries

W tabeli wyświetlane jest na raz maksymalnie 5 wierszy, jeśli jest ich więcej, obok tabelki dostępny jest suwak

W ramach znajdującego się poniżej pola "Szczegóły komunikatu" operator może zobaczyć zawartość kolumn LE\_TimeStamp, LE\_Level, LE\_Logger i LE\_Message z tabeli do.DF\_WorkLogEntries dla wybranego z tabeli wiersza. Operator może:

- Zaznaczyć zawartość pola "Szczegóły komunikatu";
- Skopiować zawartość pola "Szczegóły komunikatu";
- Usunąć zawartość pola "Szczegóły komunikatu".

Uwaga

Edycja lub usunięcie zawartości pola "Szczegóły komunikatu" nie wpływa na zawartość kolumny LE\_Message w tabeli

# do.DF\_WorkLogEntries